## ICU - Documentation - Charting Stoma Output

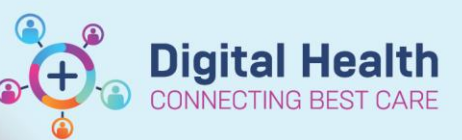

Digital Health Quick Reference Guide

### This Quick Reference Guide will explain how to:

Document stoma outputs from a colostomy, ileostomy and ileal conduit in the Intensive Care Unit.

# Documenting Colostomy and Ileostomy

1. Go to **Interactive View** and locate the 'Adult ICU Gastrointestinal' band.

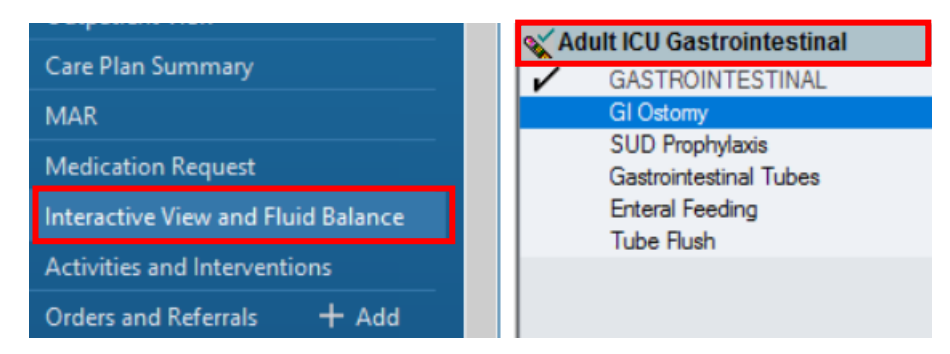

Open the dynamic group for 'GI Ostomy'.
 Select the appropriate 'Type', 'Location' and 3Status'.

Press 'OK'.

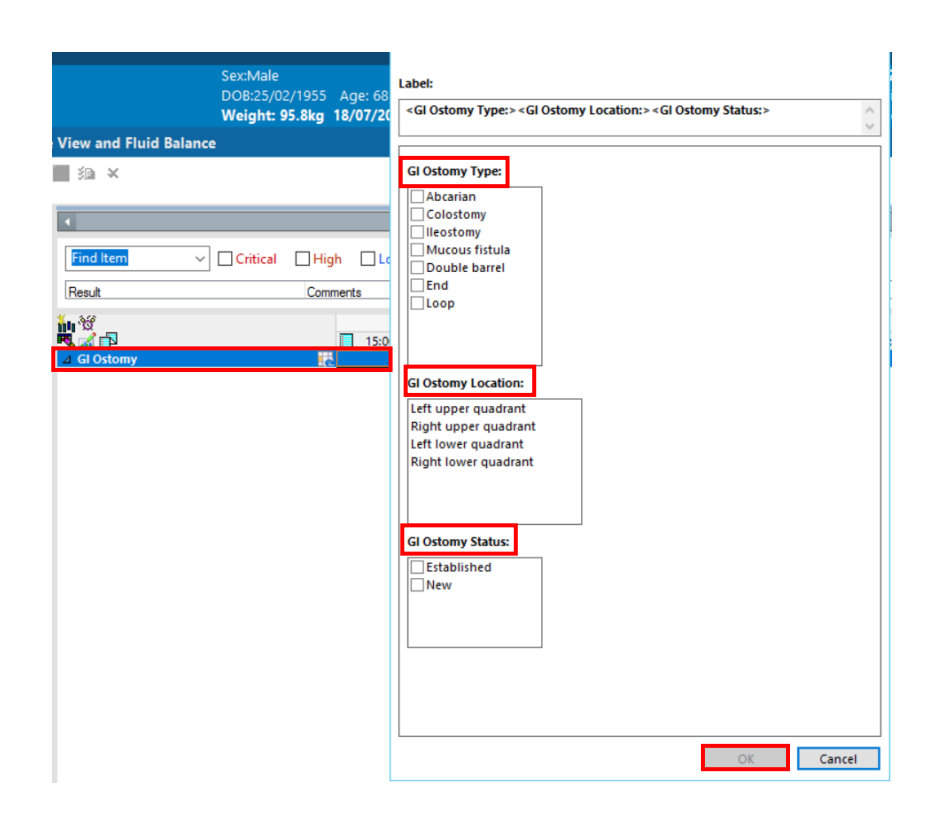

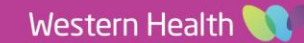

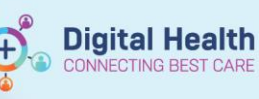

#### Digital Health Quick Reference Guide

3. Document observations as appropriate.

Finalise document by clicking on the green tick

|            | Ostomy 🛃                                                 |                         |
|------------|----------------------------------------------------------|-------------------------|
| ⊿          | <li><li>Ileostomy Right upper quadrant New&gt;</li></li> | $\overline{\checkmark}$ |
| ا⊛         | Stoma Description                                        | Round                   |
|            | Stoma Diameter mm                                        | 20                      |
|            | Stoma Width mm                                           | 20                      |
|            | Stoma Length mm                                          | 20                      |
|            | Stoma Condition                                          | Pink                    |
|            | Skin Around Stoma                                        | Intact                  |
|            | Appliance Type                                           | Closed                  |
|            | Pouch Type                                               |                         |
|            | Pouch Opening Size                                       |                         |
|            | Pouch System Function                                    | Intact, W               |
|            | Care Provided                                            | Equipme                 |
|            | Equipment/Supplies                                       | Cut to fit              |
| $\diamond$ | Skin Cleansed With                                       | Moist To                |
|            | Mucocutaneous Separation                                 | Yes                     |
|            | Stoma Output Volume mL                                   | 10                      |
|            | Stoma Output Description                                 |                         |
|            | Treatment Response                                       |                         |
|            | Complications                                            |                         |
|            | Psychosocial Adjustment To                               |                         |

## **Documenting Ileal Conduit**

1. Go to **Interactive View** and locate the 'Adult ICU Renal' band.

| Interactive View and Fluid Balance |       |  |  |  |
|------------------------------------|-------|--|--|--|
| Activities and Interventions       |       |  |  |  |
| Orders and Referrals               | + Add |  |  |  |
| Medication List                    |       |  |  |  |
| Documentation                      | + Add |  |  |  |
| Form Browser                       |       |  |  |  |
| Continuous Notes                   |       |  |  |  |
|                                    |       |  |  |  |

v

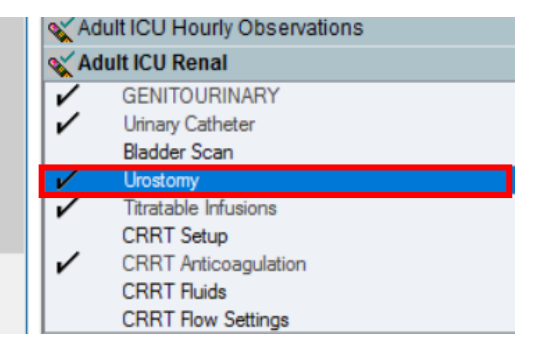

 Open the dynamic group for 'Urostomy'.
 Select the appropriate 'Type', 'Location' and 'Status'.

Press 'OK'.

| ier MAR 💿 Path Label Reprint  🖀 Scheduling Appoi | Label:                                                                                                    |   |
|--------------------------------------------------|----------------------------------------------------------------------------------------------------|---|
| ex:Male Clinic                                   | <ul> <li><urostomy type:=""><urostomy status:=""><urostomy location:=""><urostomy<br>Location Description:&gt;</urostomy<br></urostomy></urostomy></urostomy></li> </ul> |   |
| OB:25/02/1955 Age: 68 Years Loc:F                |                                                                                                    | ٦ |
| leight: 95.8kg 18/07/2023 20:00 Inpat            | Urostomy Type:                                                                                                    |   |
| ance                                             | ☐ Ileal conduit<br>☐ Ureteric stents in situ                                                                                                    |   |
| Find Item ✓ □ Critical □ High □                  | Urostomy Status:<br>Established                                                                                                    |   |
| Instany                                          | New<br>Revised                                                                                                    |   |
| △ Ileal conduit. Ureteric stents in situ New     |                                                                                                    |   |
| Stoma Description                                | Urostomy Location:                                                                                                    |   |
| Stoma Diameter mm                                | Left lower quadrant                                                                                                    |   |
| Stoma Width mm                                   | Bight lower guadrant                                                                                                    |   |
| Stoma Length mm                                  |                                                                                                    |   |
| Stoma Condition                                  |                                                                                                    |   |
| Skin Around Stoma                                |                                                                                                    |   |
| Appliance Type                                   | Urostomy Location Description:                                                                                                    |   |
| Pouch Type                                       |                                                                                                    |   |
| Appliance Opening Size                           | Proximal                                                                                                    |   |
| Appliance System Function                        | Distal                                                                                                    |   |
| Care Provided                                    | Midline                                                                                                    |   |
| Equipment/Supplies                               |                                                                                                    |   |
| Mucocutaneous Separation                         |                                                                                                    |   |
| Output Volume mL                                 |                                                                                                    |   |
| Output Description                               |                                                                                                    |   |
| Treatment Response                               |                                                                                                    |   |
| ٢                                                | OK Cancel                                                                                                    | 1 |

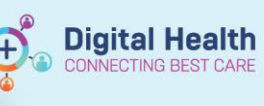

3. Document observations as appropriate.

Finalise document by clicking on the green tick

|                                              | 10100 |
|----------------------------------------------|-------|
| ⊿ Urostomy                                   |       |
| ⊿ Ileal conduit, Ureteric stents in situ New |       |
| Stoma Description                            |       |
| Stoma Diameter mm                            |       |
| Stoma Width mm                               |       |
| Stoma Length mm                              |       |
| Stoma Condition                              |       |
| Skin Around Stoma                            |       |
| Appliance Type                               |       |
| Pouch Type                                   |       |
| Appliance Opening Size                       |       |
| Appliance System Function                    |       |
| Care Provided                                |       |
| Equipment/Supplies                           |       |
| Mucocutaneous Separation                     |       |
| Output Volume mL                             |       |
| Output Description                           |       |
| Treatment Response                           |       |
| Complications                                |       |
| Psychosocial Adjustment To                   |       |
| •                                            |       |

## Important – Fluid Balance Chart

0

• Charting volumes in the respective bands will ensure the outputs automatically input into the Fluid Balance Chart.

~

| 🗙 Fluid Balance             |                                                                                                    | ⊿ Surgical Drains/Tubes                                                                                                    | <b>_</b> €                                                                                                    |                                                                                                    |                                                                                                    |
|-----------------------------|----------------------------------------------------------------------------------------------------|----------------------------------------------------------------------------------------------------|----------------------------------------------------------------------------------------------------|----------------------------------------------------------------------------------------------------|----------------------------------------------------------------------------------------------------|
|                             |                                                                                                    | ⊿ Blake Abdomen                                                                                                    |                                                                                                    |                                                                                                    |                                                                                                    |
| Surgical Drains/Tubes       | ^                                                                                                    | Output                                                                                                    | mL                                                                                                    |                                                                                                    |                                                                                                    |
| Blood Products              |                                                                                                    | Irrigant Out                                                                                                    | mL                                                                                                    |                                                                                                    |                                                                                                    |
| Other Intake Sources        |                                                                                                    | ⊿ Faecal Drain                                                                                                    |                                                                                                    |                                                                                                    |                                                                                                    |
| Other Documentation         |                                                                                                    | ⊿ Other Output Sources                                                                                                    |                                                                                                    |                                                                                                    |                                                                                                    |
| ANAES ONLY - Blood Products |                                                                                                    | ⊿ Miscellaneous Output*                                                                                                    |                                                                                                    | 30                                                                                                    | 120                                                                                                    |
| Output                      |                                                                                                    | Urostomy Output Volume: (Ileal conduit,                                                                                                  | , Ureteric                                                                                                    | 30                                                                                                    | 120                                                                                                    |
|                             | id Balance<br>Surgical Drains/Tubes<br>Blood Products<br>Other Intake Sources<br>Other Documentation<br>ANAES ONLY - Blood Products<br>Output<br>Urice Output | id Balance Surgical Drains/Tubes Blood Products Other Intake Sources Other Documentation ANAES ONLY - Blood Products Output Urine Output | id Balance     △ Surgical Drains/ Tubes       Surgical Drains/Tubes     △ Blake Abdomen       Surgical Drains/Tubes     △ Output       Blood Products     ○ Utput       Other Intake Sources     △ Faecal Drain       Other Documentation     △ Other Output Sources       ANAES ONLY - Blood Products     △ Miscellaneous Output*       Uring Output     Urostomy Output Volume: (Ileal conduit) | id Balance     △ Surgical Drains/Tubes     Lo       Surgical Drains/Tubes     △ Blake Abdomen       Surgical Drains/Tubes     ○       Blood Products     ○       Other Intake Sources     ○       Other Documentation     △ Other Output Sources       ANAES ONLY - Blood Products     △ Miscellaneous Output*       Uring Output     Urostomy Output Volume: (Ileal conduit, Ureteric | id Balance     △ Surgical Drains/Tubes     Let       Surgical Drains/Tubes     △ Blake Abdomen       Surgical Drains/Tubes     ○ Output       Blood Products     ○ Utput       Other Intake Sources     ○       Other Documentation     △ Other Output Sources       ANAES ONLY - Blood Products     ○       Output     Urostomy Output Volume: (Ileal conduit, Ureteric |

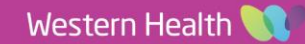